## Add a new contact with an internal form w

Set default internal form for quick adding contacts

1. Go to **CRM > Settings** in the main navigation menu

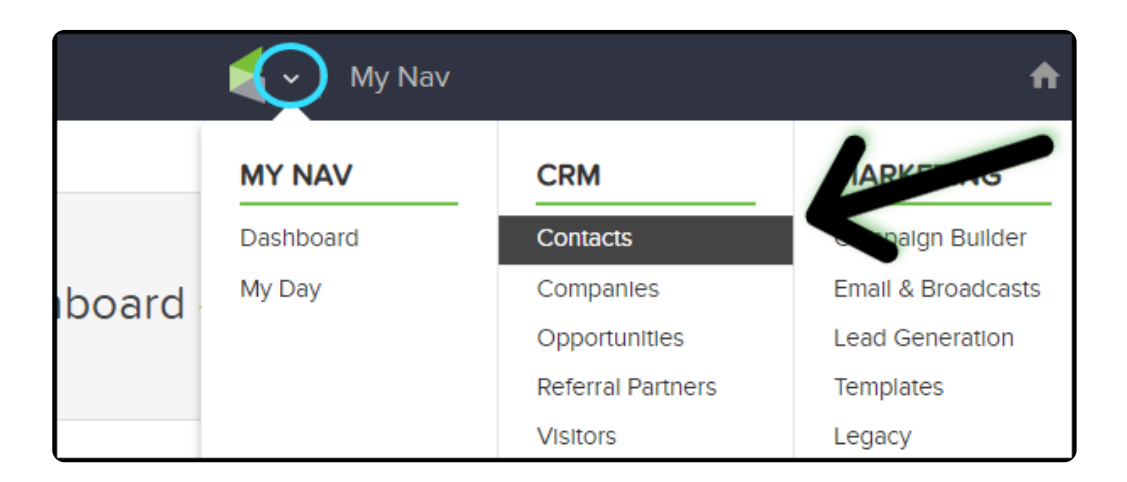

2. Scroll down to "Adding contacts" at the bottom of the page

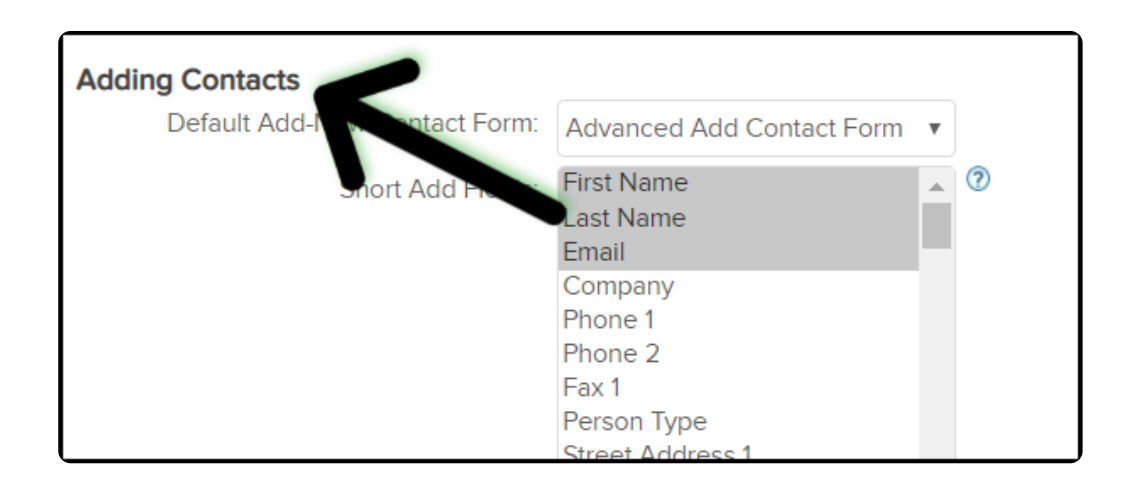

3. Select the form you want to set as the default from "Default Quick-Add Form" list

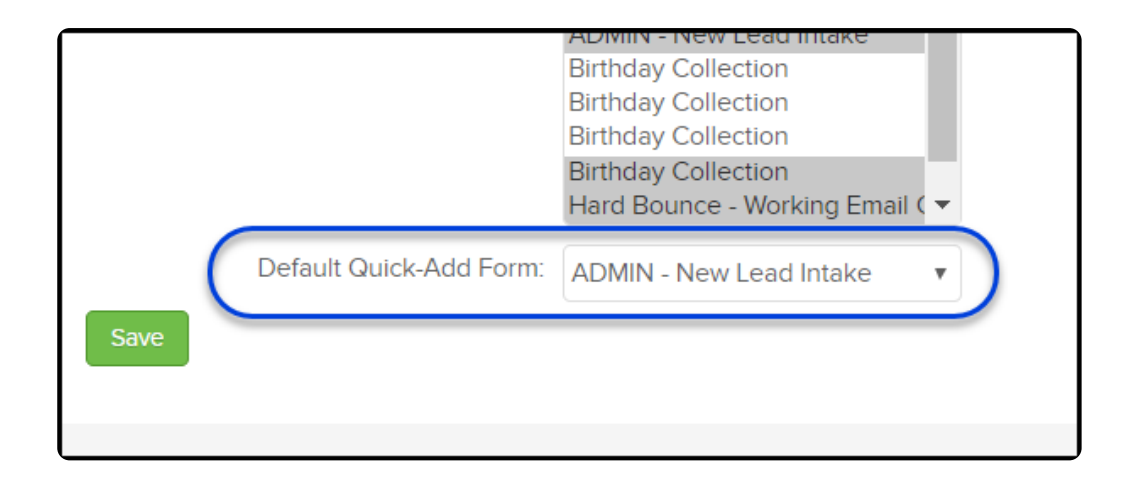

**Note:** The internal form must be published before it will be listed in the "**Default Quick-Add Form** " list. Click here if you are looking to learn how to set up an internal form in the campaign builder.

## Add additional internal form options to quick add

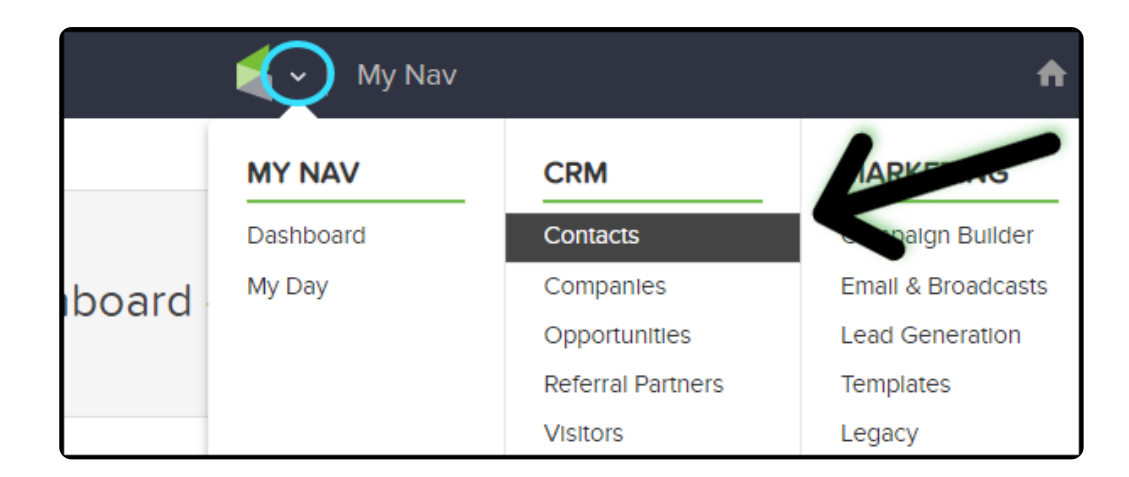

1. Go to **CRM > Settings** in the main navigation menu

2. Scroll down to "Adding contacts" at the bottom of the page

| Adding Contacts<br>Default Add-I Antact Form: | Advanced Add Contact Form                                                                                     |   |
|-----------------------------------------------|----------------------------------------------------------------------------------------------------|---|
| Short Add He                                  | First Name<br>Last Name<br>Email<br>Company<br>Phone 1<br>Phone 2<br>Fax 1<br>Person Type<br>Street Address 1 | 0 |

3. Click each form that you want to be able to access from the quick add

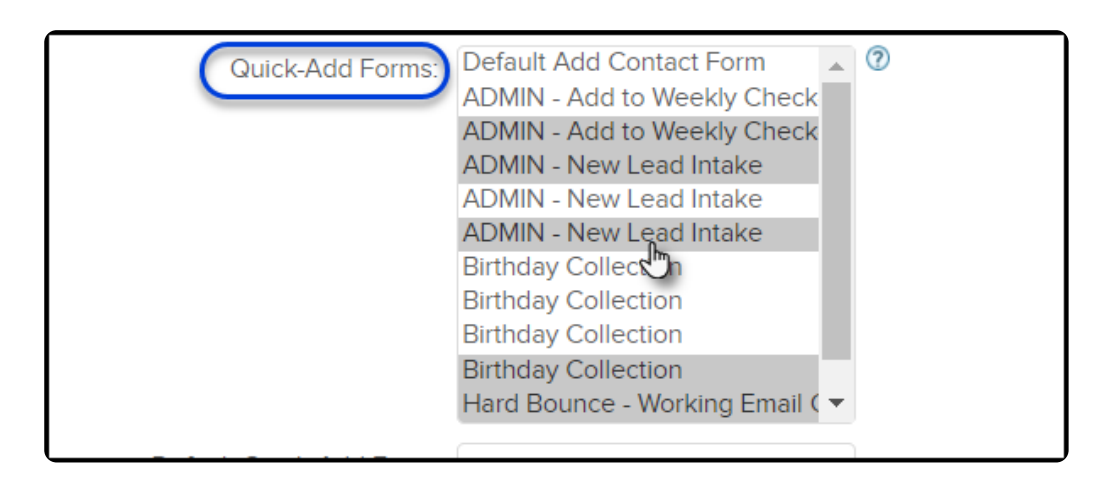

## Select internal form

1. Go to **CRM > Contacts** in the main navigation menu

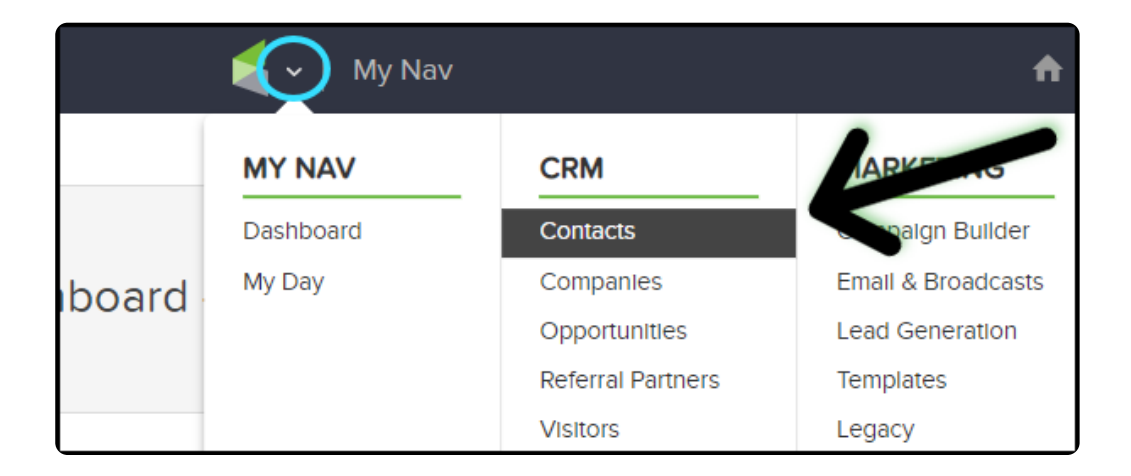

2. Hover over Contacts and select "Add a Contact" or click the "Add contact" button

| a | 🗲 🗸   CRM       | 1           |            |               |
|---|-----------------|-------------|------------|---------------|
|   | Contacts 🗸      | Companies 🗸 | Opportunit | ties 🗸 🛛 Refe |
|   | View Contacts   |             |            |               |
|   | Add a Contact   |             |            |               |
|   | Add a Note      |             |            |               |
|   | Import Contacts | •           |            |               |
|   | Search          | General     | Address    | Phone/Email   |

Add contact from drop down

|      |               | Saved Searches Add a Contact |  |
|------|---------------|------------------------------|--|
|      |               |                              |  |
| elds | Misc Criteria | Colum                        |  |

or by Add Contact button

3. At the top of the contact creation page, select the internal form you would like to use

| Select which | form you want | to fill out: | Advanced Add Contact Form                   |   |
|--------------|---------------|--------------|---------------------------------------------|---|
|              |               | N            | Please select one<br>Basic Add Contact Form |   |
| General      | Addree        | Ac           | Advanced Add Contact Form                   |   |
|              |               | -            | ADMIN - Add to Weekly Check-In              |   |
|              |               |              | Birthday Collection                         |   |
| General Inf  | ormation      |              | ADMIN - New Lead Intake                     |   |
|              |               |              | Hard Bounce - Working Email Collection      | 1 |
| First Name   |               |              | Tag Goal                                    |   |
|              |               |              | -                                           |   |
|              | act Name      |              |                                             |   |

4. Fill out the form and click Save or click Save & Add Another Person to create more

## contacts using the form

| City            |                         | Glot   |
|-----------------|-------------------------|--------|
| State           |                         |        |
| Postal Code     |                         | Lan    |
| Country         | Please select a country | , Time |
| Save Save & Add | Another Contact         |        |